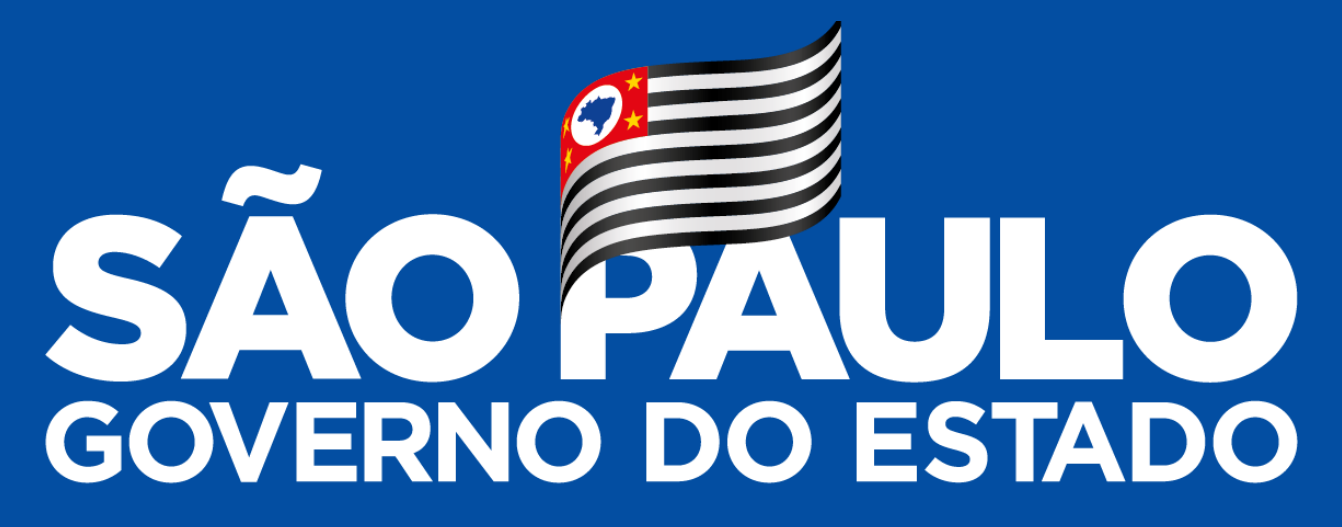

Sistema de Cumprimento de Ação Judicial – SCAJ "Obrigação de Pagar" NECDEX

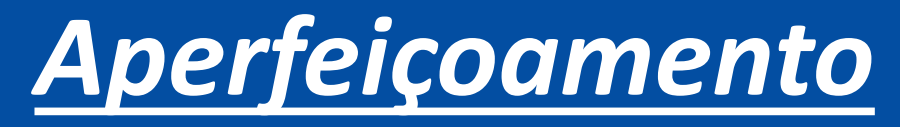

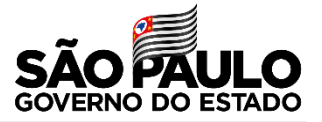

#### Efetuar o login para acessar o sistema SCAJ.

#### https://scajrh.saude.sp.gov.br/

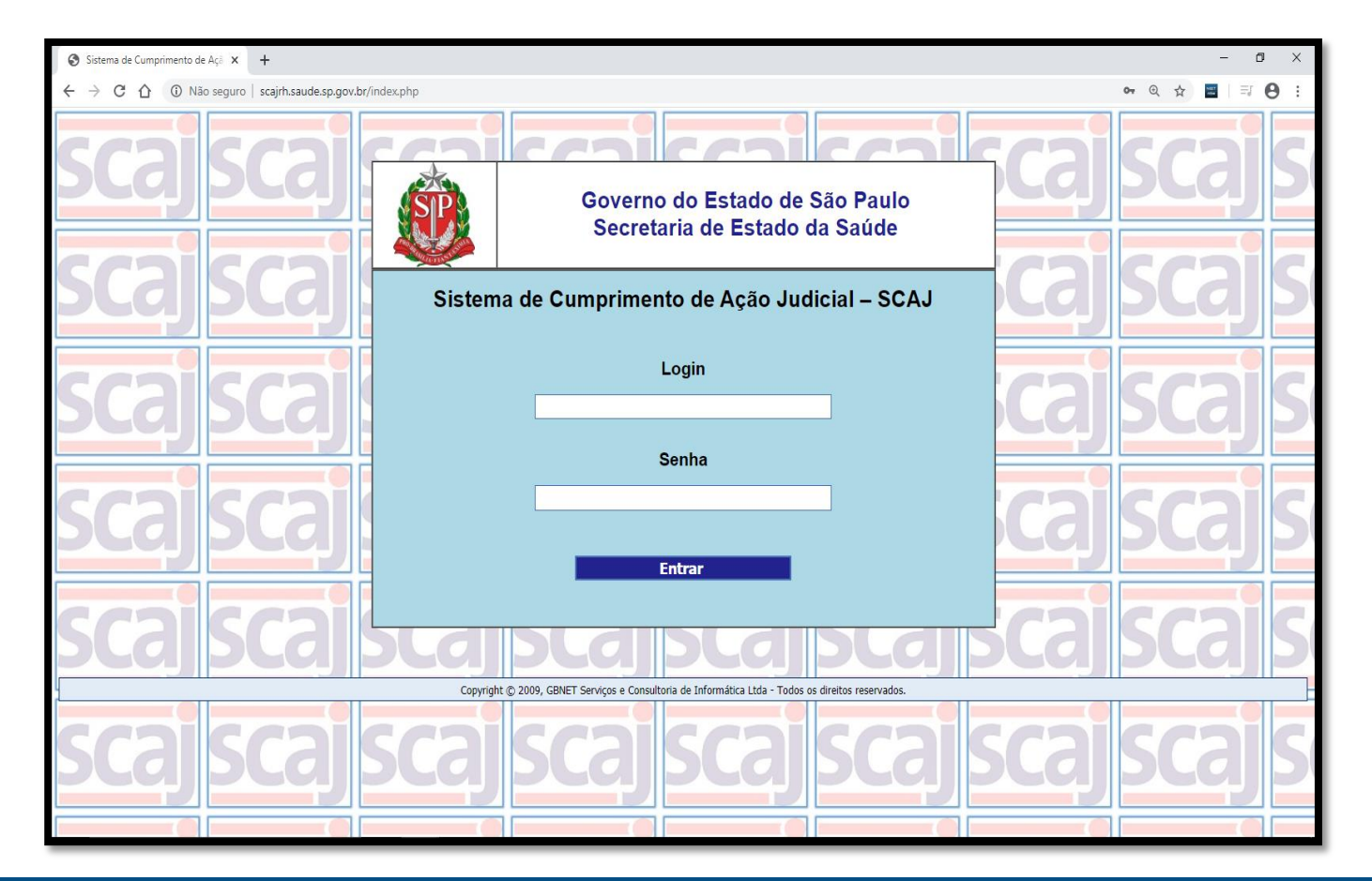

#### Menu Principal

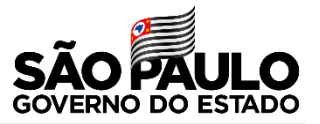

Após o *login*, abrirá a página do menu principal. Nessa página, selecionamos qual módulo será acessado.

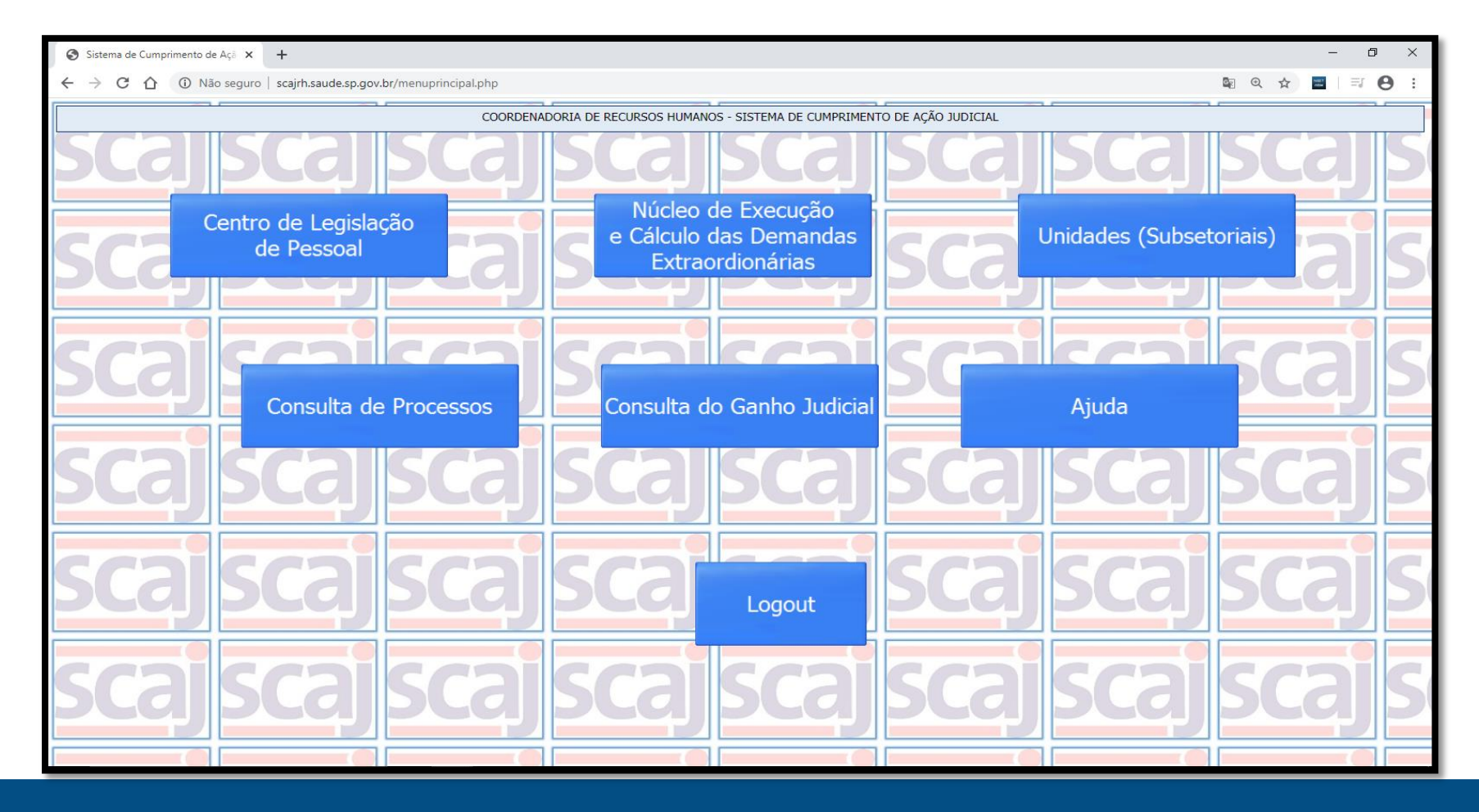

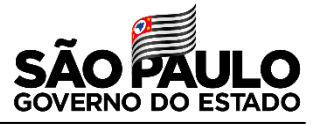

## O acesso aos cálculos pelas unidades se dá através do módulo **"Unidades (Subsetoriais)".**

| Sistema de Cumprimento de                                                   | Açã × +                                             |                                                                  |                  | - 0 ×             |  |  |  |  |  |  |  |  |
|-----------------------------------------------------------------------------|-----------------------------------------------------|------------------------------------------------------------------|------------------|-------------------|--|--|--|--|--|--|--|--|
| ← → C ☆ ③ Não                                                               | o seguro   scajrh.saude.sp.gov.br/menuprincipal.php |                                                                  |                  | ⊠ @ ☆ 🖀   = 8 8 : |  |  |  |  |  |  |  |  |
| COORDENADORIA DE RECURSOS HUMANOS - SISTEMA DE CUMPRIMENTO DE AÇÃO JUDICIAL |                                                     |                                                                  |                  |                   |  |  |  |  |  |  |  |  |
| Scal                                                                        | <u>scajscaj</u>                                     | <u>scajscaj</u>                                                  | <u>scajscaj</u>  | scajs             |  |  |  |  |  |  |  |  |
| SCa,                                                                        | Centro de Legislação<br>de Pessoal                  | Núcleo de Execução<br>e Cálculo das Demandas<br>Extraordionárias | Unidades (Subset |                   |  |  |  |  |  |  |  |  |
| scaj                                                                        | Consulta de Processos                               | Consulta do Ganho Judicial                                       | Ajuda            | scajs             |  |  |  |  |  |  |  |  |
| scaj                                                                        | scajscaj                                            | scajscaj                                                         | scajscaj         | scajs             |  |  |  |  |  |  |  |  |
| scaj                                                                        | scajscaj                                            | SCa Logout                                                       | scajscaj         | scajs             |  |  |  |  |  |  |  |  |
| scaj                                                                        | <u>scaj</u> scaj                                    | scajscaj                                                         | scajscaj         | scajs             |  |  |  |  |  |  |  |  |

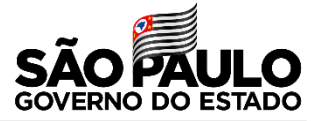

### Para iniciar o cálculo, clique em "Cálculos – Ação Judicial PIN – NECDEX/CRH".

|                                                               | COORDENADORIA DE RECURSOS HUMANOS - SISTEMA DE CUMPRIMENTO DE AÇÃO          | JUDICIAL       |  |
|---------------------------------------------------------------|-----------------------------------------------------------------------------|----------------|--|
|                                                               |                                                                             |                |  |
| Obrigação de Fazer - Ação Judicial<br>Cadastrada pela CLP/CRH | Obrigação de Fazer - Cadastro<br>Processos recebidos Procuradoria Regional  | Menu Principal |  |
| Cálculos – Ação Judicial PIN –<br>NECDEX/CRH                  | Cálculos – Ação Judicial PIN – Processos<br>Recebidos Procuradoria Regional |                |  |
| 7                                                             |                                                                             |                |  |
|                                                               |                                                                             |                |  |
|                                                               |                                                                             |                |  |

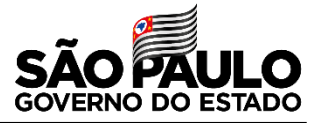

### No campo "**Processo Principal Nro.**", digite o número do processo; em seguida, clique em Pesquisar.

| <ul> <li>Satena de Comprimenta de A;</li> </ul> | x +                            |                                                             |               |                       |                    |                  |                                         |                     |                   |                     |                       |                     |
|-------------------------------------------------|--------------------------------|-------------------------------------------------------------|---------------|-----------------------|--------------------|------------------|-----------------------------------------|---------------------|-------------------|---------------------|-----------------------|---------------------|
| > C Q @ Não se                                  | guro   scajrh.saude.sp.gov.br/ | processos/dopcalculo.php?tipopagina+calculo                 |               |                       |                    |                  |                                         |                     |                   |                     | 风☆                    | . 0                 |
|                                                 |                                | Selecio                                                     | nar Prod      | cessos Pen            | dente              |                  |                                         |                     |                   |                     |                       |                     |
| Processo Principal Nro.:                        |                                | Pesquisar                                                   |               |                       |                    |                  |                                         |                     |                   |                     |                       |                     |
| Status:                                         | •                              | 7                                                           |               |                       |                    |                  |                                         |                     |                   |                     | Voltar                |                     |
| Processo Principal                              | Data Entrada                   | Assunto                                                     | Autor         | Status                | Iniciar<br>Cálculo | Calculado<br>por | Status<br>Cálculo                       | Consulta<br>Cálculo | Data<br>Conclusão | Data<br>Implantação | Listagem<br>Servidore | Processo<br>Digital |
| 0000000-0.00.0000                               | 20/12/2020                     | Prêmio de Incentivo (13º e férias)                          |               | Calcular/Implantar    | 0                  |                  |                                         |                     |                   |                     | 0                     | 2                   |
| 0000000-<br>00.0000.00.0000                     | 20/12/2020                     | Prêmio de Incentivo (13º e férias)                          |               | Calcular/Implantar    |                    |                  | Iniciado<br>Compr (1)                   | 0                   |                   |                     | 0                     | 7                   |
| 0000000-00.0000                                 | 05/12/2019                     | PIE - Prêmio de Incentivo Especial<br>(13º e Férias)        |               | Calcular/Implantar    |                    | SaudeSaude       | Iniciado<br>Valdar (0                   |                     |                   |                     |                       | 2                   |
| 0000000-<br>00.0000.00.0000                     |                                | Prêmio de Incentivo (13º e férias)                          |               | Calcular/Smplantar    | 0                  |                  | Concluido                               |                     | 68/01/2928        |                     | 8                     | 2                   |
| 0000000-0000000                                 | 12/11/2019                     | Recáliculo de quinquênio                                    |               | Calcular/Implantar    | 0                  | SaudeSaude       | Iniciado<br>Iniciado (1)<br>Validar (2) |                     |                   |                     |                       | 2                   |
| 0000000-00.0000                                 |                                | Prêmio de Incentivo (13º e férias)                          |               | Calcular/Implantar    | 0                  |                  | Concluido                               |                     | 31/05/2019        |                     | 0                     | 2                   |
| 0000000-00.00000                                | 09/01/2020                     | Prêmio de Incentivo (incorporação de<br>décimos - Art. 133) |               | Caloular/Implantar    | 0                  |                  | l .                                     |                     |                   |                     |                       | 72                  |
| 0000000-<br>00.0000.00.0000                     | 09/01/2020                     | Prêmio de Incentivo (sexta-parte)                           |               | Calcular/Implantar    | 3                  |                  |                                         |                     |                   |                     |                       | 2                   |
|                                                 |                                | ،<br>اک                                                     | vimeira i Pri | d<br>keima ->! Ültima | 21                 |                  |                                         |                     | 3                 |                     | h                     | a                   |

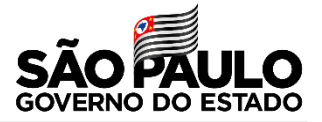

### É necessário abrir uma **pasta** com o nome do **Autor do processo**, pois serão salvos os arquivos baixados do sistema.

| Sistema de Cumprimento de Ação | × +                                              |                                                   |          |                     |                    |                  |                   |                     |                   |                     | -                      | a ,                |
|--------------------------------|--------------------------------------------------|---------------------------------------------------|----------|---------------------|--------------------|------------------|-------------------|---------------------|-------------------|---------------------|------------------------|--------------------|
|                                | guro   scajrh.saude.sp.gov.br/processosdispcalco | ulo.php?tipopagina=calculo&procprincnro=103       | 9095-02  | 2016.8.26.00538     | logincalcu         | lo=8.tipo=8      | tipoprocess       | 0=                  |                   | 6                   | 2 🖈 🗖                  | Θ                  |
|                                | co                                               | ORDENADORIA DE RECURSOS HUMANOS - SI              | STEMA D  | E CUMPRIMENTO       | D DE AÇÃO          | JUDICIAL         |                   |                     |                   |                     |                        |                    |
| Processo Principal Nro.: 0000  | 0000-00.0000.0.00.0000 Pesquisar<br>Status: •    | Selecionar Proce                                  | ssos I   | Pendentes           | :                  |                  |                   |                     |                   |                     | Voltar                 |                    |
| Processo Principal             | Data Entrada                                     | Assunto                                           | Autor    | Status              | Iniciar<br>Cálculo | Calculado<br>por | Status<br>Cálculo | Consulta<br>Cálculo | Data<br>Conclusão | Data<br>Implantação | Listagem<br>Servidores | Process<br>Digital |
| 0000000-<br>00.0000.0.00.00000 | 29/10/2019                                       | Prêmio de Incentivo (13º e férias)                | •        | Cattor/Implantar    | 8                  |                  |                   |                     |                   |                     | 8                      | Z                  |
|                                |                                                  | <u>&lt;- Prim</u>                                 | eira I   |                     |                    |                  |                   |                     |                   |                     |                        |                    |
| juantidade de Processos:1      |                                                  |                                                   |          |                     |                    |                  |                   |                     |                   |                     |                        |                    |
|                                |                                                  | Volt                                              | ar       |                     |                    |                  |                   |                     |                   |                     |                        |                    |
|                                |                                                  | Copyright © 2009, GBNET Serviços e Consultoria de | Informát | ica Ltda - Todos os | direitos re        | servados.        |                   |                     |                   |                     |                        |                    |

FABIANA PEREIRA

21/09/2021 16:21 Pa

### Iniciando Cálculo.

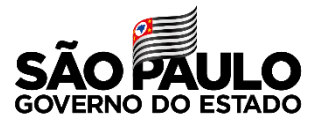

### Clique no botão **Consulta Cálculo**.

| Sistema de Cumprimento de Açi  | × +                                              |                                                   |          |                     |                    |            |                   |                     |                   |                     | -                     | 0       |
|--------------------------------|--------------------------------------------------|---------------------------------------------------|----------|---------------------|--------------------|------------|-------------------|---------------------|-------------------|---------------------|-----------------------|---------|
|                                | guro   scajrh.saude.sp.gov.br/processosdispcalco | ulo.php?tipopagina=calculo&procprincnro=103       | 9095-02  | 2016.8.26.00538     | logincalcu         | lo=&tipo=8 | tipoproces        | 0=                  |                   | 0                   | 2 🖈 🔳                 | Θ       |
|                                | cc                                               | ORDENADORIA DE RECURSOS HUMANOS - SI              | STEMA D  | E CUMPRIMENTO       | d de ação          | JUDICIAL   |                   |                     |                   |                     |                       |         |
| Processo Principal Nro.: 0000  | 0000-00.0000.0.00.0000 Pesquisar<br>Status: •    | Selecionar Proce                                  | ssos I   | Pendentes           | l                  |            |                   |                     |                   |                     | Voltar                |         |
| Processo Principal             | Data Entrada                                     | Assunto                                           | Autor    | Status              | Iniciar<br>Cálculo | Calculado  | Status<br>Cálculo | Consulta<br>Cálculo | Data<br>Conclusão | Data<br>Implantação | Listagem<br>Servidore | Process |
| 0000000-<br>00.0000.0.00.00000 | 29/10/2019                                       | Prêmio de Incentivo (13º e férias)                |          | Calcular/Implantar  |                    |            | 8                 | <del>(</del>        |                   |                     | •                     | 2       |
|                                |                                                  | <u>≤- Prim</u>                                    | eira I   |                     |                    |            |                   |                     |                   |                     |                       |         |
| uantidade de Processos:1       |                                                  |                                                   |          |                     |                    |            |                   |                     |                   |                     |                       |         |
|                                |                                                  | Volt                                              | ar       |                     |                    |            |                   |                     |                   |                     |                       |         |
|                                |                                                  | Copyright @ 2009, GBNET Serviços e Consultoria de | Informát | ica Ltda - Todos os | direitos re        | servados.  |                   |                     |                   |                     |                       |         |

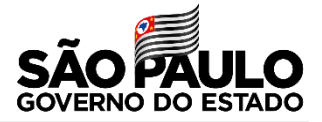

### Para iniciar os cálculos, clique em **Cálculo Manual**, em seguida clique em **ok** no cálculo.

|          |        | COORDENAL   | DORIA DE RECURSOS HUMANOS - SISTEMA DE CUMPI             | RIMENTO DE AÇÃO JUDICIAL      |                   |                              |                   |                              |                |
|----------|--------|-------------|----------------------------------------------------------|-------------------------------|-------------------|------------------------------|-------------------|------------------------------|----------------|
|          |        | Proc        | esso Principal Nº                                        |                               |                   |                              |                   |                              |                |
|          |        |             | Autor:                                                   |                               |                   |                              |                   |                              |                |
|          |        |             | Lista de co-autores                                      |                               |                   |                              |                   |                              |                |
|          | Nome   | Status CLP  | Unidade Administrativa                                   | Cálculo                       | Cálculo<br>Manual | Devolver<br>para<br>Correção | Status<br>Cálculo | Voltar<br>Status<br>Iniciado | Data<br>Limite |
|          |        | CONCLUIDO   | Gabinete do Coordenador - CAF                            | <u></u>                       | Manual            | Ø                            | Manual            |                              | 05/06/2020     |
| Total: 1 |        |             |                                                          | <b>^</b>                      |                   |                              |                   |                              |                |
|          | Voltar |             | Imprimir                                                 | Upload                        |                   |                              | Ме                | nu Princ                     | ipal           |
|          |        | Copyright ( | 2009, GBNET Serviços e Consultoria de Informática Ltda - | Todos os direitos reservados. |                   |                              |                   |                              |                |
|          |        |             |                                                          |                               |                   |                              |                   |                              |                |
|          |        |             |                                                          |                               |                   |                              |                   |                              |                |

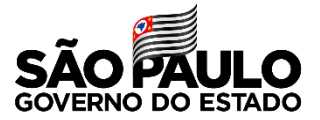

### Clique na aba "Dados Cadastrais";

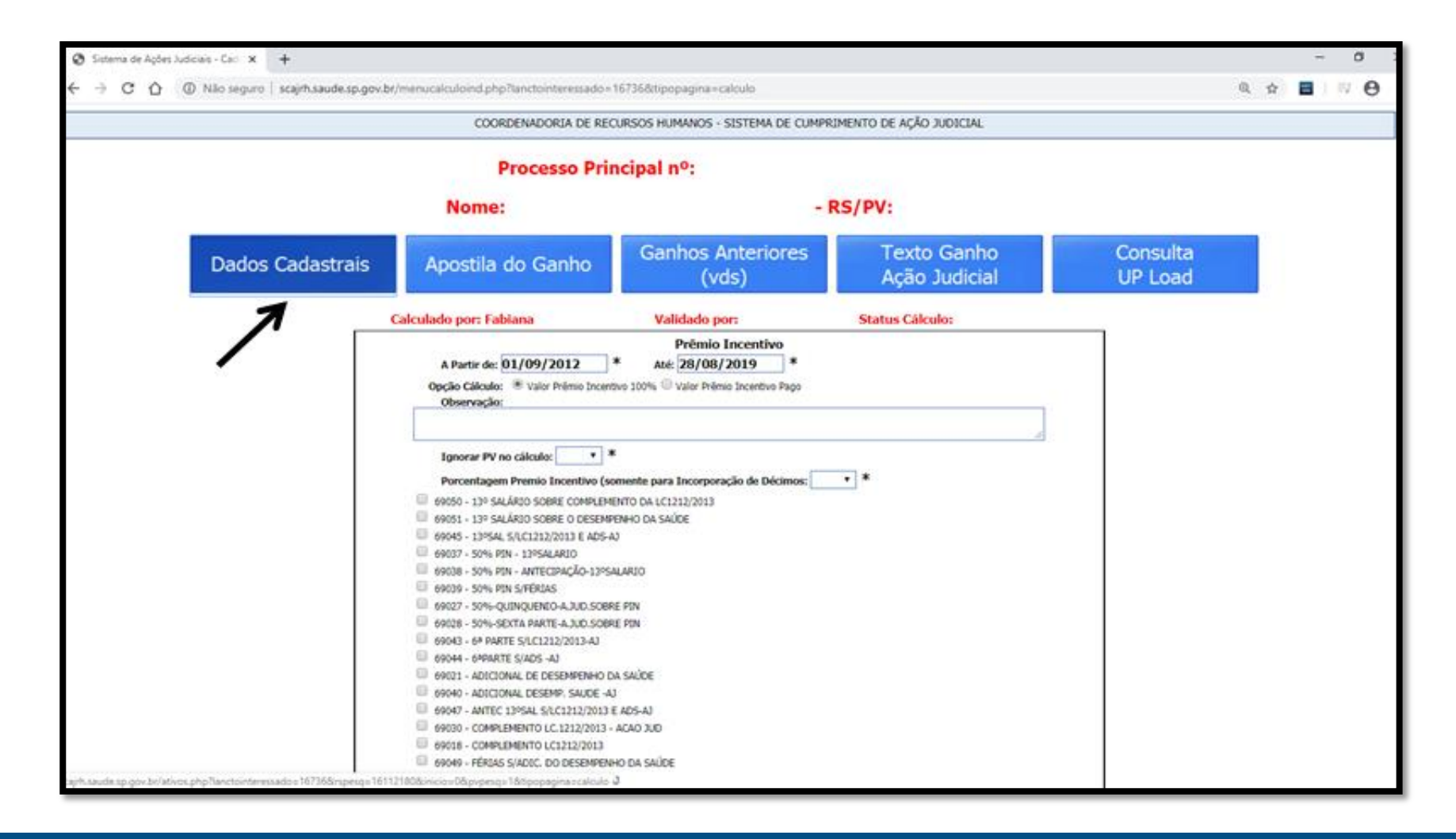

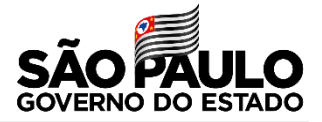

## O sistema abrirá a tela onde constam os dados do servidor. Clique no botão **Imprimir**;

| COORDENADORIA DE RECURSOS HUMANOS - SISTEMA DE CUMPRIMENTO DE A🔶 O JUDICIAL - SCAJ                                         |
|----------------------------------------------------------------------------------------------------|
| Ações Judiciais ATS e Sexta Parte Períodos de Férias Incorporação<br>Artigo 133 Valores de Prêmio<br>Incentivo Sistema PIN |
| Cadastro de Servidores                                                                                                    |
| RS: PV: 1 V Pesquisar                                                                                                    |
| Servidores Ativos                                                                                                    |
| RS/PV: Dígito RG.:                                                                                                    |
| Nome: C.P.F: Nascimento: 07/09/1972                                                                                        |
| Cargo/Função: 04349 - OFICIAL ADMINISTRATIVO                                                                               |
| Regime Jurídico: F - ADMIT.LEI 500/74-FUNCAO NATUR PERMANENTE                                                              |
| Designação: -                                                                                                    |
|                                                                                                    |
| Secretaria: 9 - SECKETAKIA DA SAUDE                                                                                        |
| Unidade Orçamentaria: L - ADPILIN.SUPERIOR SECRETARIA SEDE                                                                 |
| Unidade Administrativa: 04655 - GABIN.SECRETARIO ASSESSORIAS                                                               |
| Situação: 1 - CADASTRO ATIVO                                                                                               |
| Bloqueio: 0 - Data Bloqueio:                                                                                               |
| Afastamento: Data Afastamento:                                                                                             |
| Incluir Alterar Excluir Imprimir Inativar Voltar ao Cálculo                                                                |
|                                                                                                    |
|                                                                                                    |
|                                                                                                    |
|                                                                                                    |

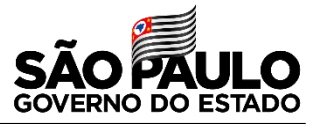

## Para ter acesso ao extrato financeiro, é necessário efetuar o login.

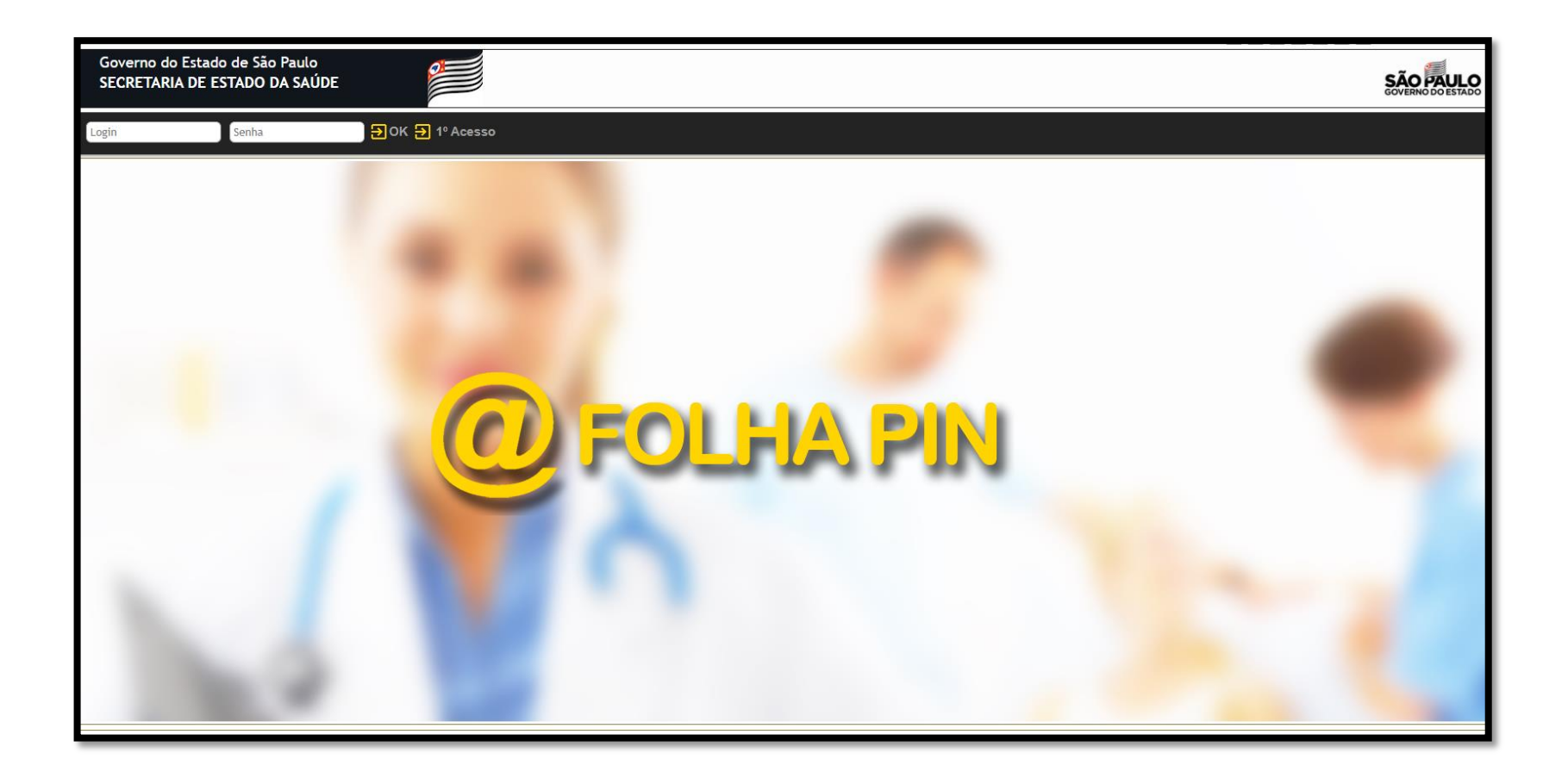

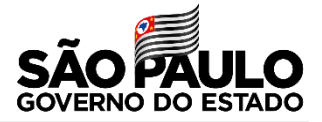

## Pesquisar o RS/PV do Servidor e seleciona o ano de exercício.

| Verno do Estado de São Paulo CRETARIA DE ESTADO DA SAÚDE SÃO PAULO COURTO DO LA SAÚDE |   |
|---------------------------------------------------------------------------------------|---|
| ha Página Consulta - 21/09/2021 14:24                                                 | * |
| Consultas > Histórico > Extrato Financeiro                                            |   |
|                                                                                       | - |
| Dados do Servidor                                                                     |   |
| *O(s) campo(s) em amarelo são de preenchimento obrigatório.                           |   |
| 000000 1                                                                              |   |
| Exercícios para Seleção:                                                              |   |
| Exercícios para Seleção:                                                              |   |
| 2021                                                                                  |   |
| 2020                                                                                  |   |
| 2018                                                                                  |   |
| 2017                                                                                  |   |
| 2016                                                                                  |   |
| 2015                                                                                  |   |
|                                                                                       |   |
|                                                                                       |   |
|                                                                                       |   |
|                                                                                       |   |
|                                                                                       |   |
|                                                                                       |   |
|                                                                                       |   |
|                                                                                       |   |

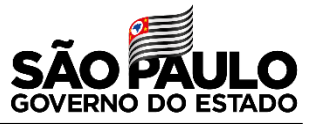

É necessário gerar o arquivo PDF dos anos da prescrição da ação, terminando no último ano do exercício cadastrado. Todos os arquivos gerados devem ser salvos na pasta que foi criada.

| Gov<br>SEC | verno do Estado<br>CRETARIA DE | de São Paulo<br>ESTADO DA SAU | jde 🦉          |                       |                              |                               |                                 |              |              |                      | S              |   |
|------------|--------------------------------|-------------------------------|----------------|-----------------------|------------------------------|-------------------------------|---------------------------------|--------------|--------------|----------------------|----------------|---|
| ቶ Minh     | na Página Consu                | lta -                         |                |                       |                              |                               |                                 |              |              | 21/0                 | 9/2021 14:20   | * |
| â → (      | Consultas + História           | o ▶ <u>Extrato Financeiro</u> | <u>D</u>       |                       |                              |                               |                                 |              |              |                      |                |   |
|            |                                |                               |                |                       |                              |                               |                                 |              |              |                      |                |   |
|            | OR/UO/UD/UA: 09                | / 6 / 190 / 7275              |                |                       |                              | UCD: 09 / 143                 |                                 |              |              |                      |                |   |
|            | Categoria: F                   |                               |                |                       |                              | Ano: 2021                     |                                 |              |              |                      |                |   |
|            | Dados do EX                    | TITUTO CLEMENTE FE            | ERREIRA        | Cargo: 5406 -         | DIRETOR TECNICO              | DE SAUDE II                   | Jornada:                        | Regime Retri | buitório: 32 | Escala Vencimento: ( | 19             |   |
|            |                                |                               |                |                       |                              | Extrato Financeiro            | D                               |              |              |                      |                |   |
|            | 11/2 4                         | <b>E H A</b>                  |                |                       | Pe                           | ríodo                         | Data Pagamento                  | 0705 1       |              |                      | <b>T</b> . 1 4 |   |
|            | V/D ¢                          | Folha 🗢                       | Natureza 🗘     | Operaçao ≎            | De ≎                         | Até ≎                         | \$                              | QIDE \$      | UNID ¢       | Valor 🗘              | lotal ≎        |   |
|            |                                |                               |                |                       |                              | DEZEMBRO / 2020 (R            | EAL)                            |              |              |                      |                |   |
|            | 069001                         | N                             | N              | MES                   |                              |                               |                                 |              |              | 0,00                 | 17916,00       |   |
|            | 069021                         | N                             | N              | MES                   |                              |                               |                                 |              |              | 0,00                 | 4479,00        |   |
|            | 070012                         | N                             | N              | MES                   |                              |                               |                                 |              |              | 0,00                 | 5653,08        |   |
|            |                                |                               |                |                       |                              | DEZEMBRO / 2020 (R            | EAL)                            |              |              |                      |                |   |
|            | RR / EV / TV / PAD             | ) - GRAU =>                   |                |                       |                              | 1111                          |                                 |              |              |                      |                |   |
|            | 2021 2020                      | 2019 2018 2017                | 2016 2015 2014 | Dez<br>2013 2012 2011 | Jan Fev Mar<br>2010 2009 200 | Abr Mai Jun<br>8 2007 2006 20 | Jul Ago Set Ou<br>105 2004 2003 | t Nov Dez    |              |                      |                |   |
|            | _                              |                               |                |                       |                              |                               |                                 |              |              | Exportar Plani       | ilha Gerar PDF |   |

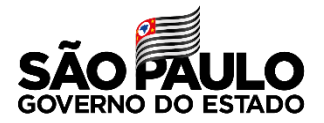

### Após gerar os PDF é necessário juntar todos os arquivos da pasta que foi criada, para ficar apenas um documento.

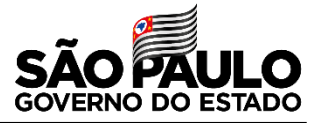

### Para juntas os arquivos, basta acessar o site abaixo e clicar na opção juntar PDF.

#### https://www.ilovepdf.com/pt

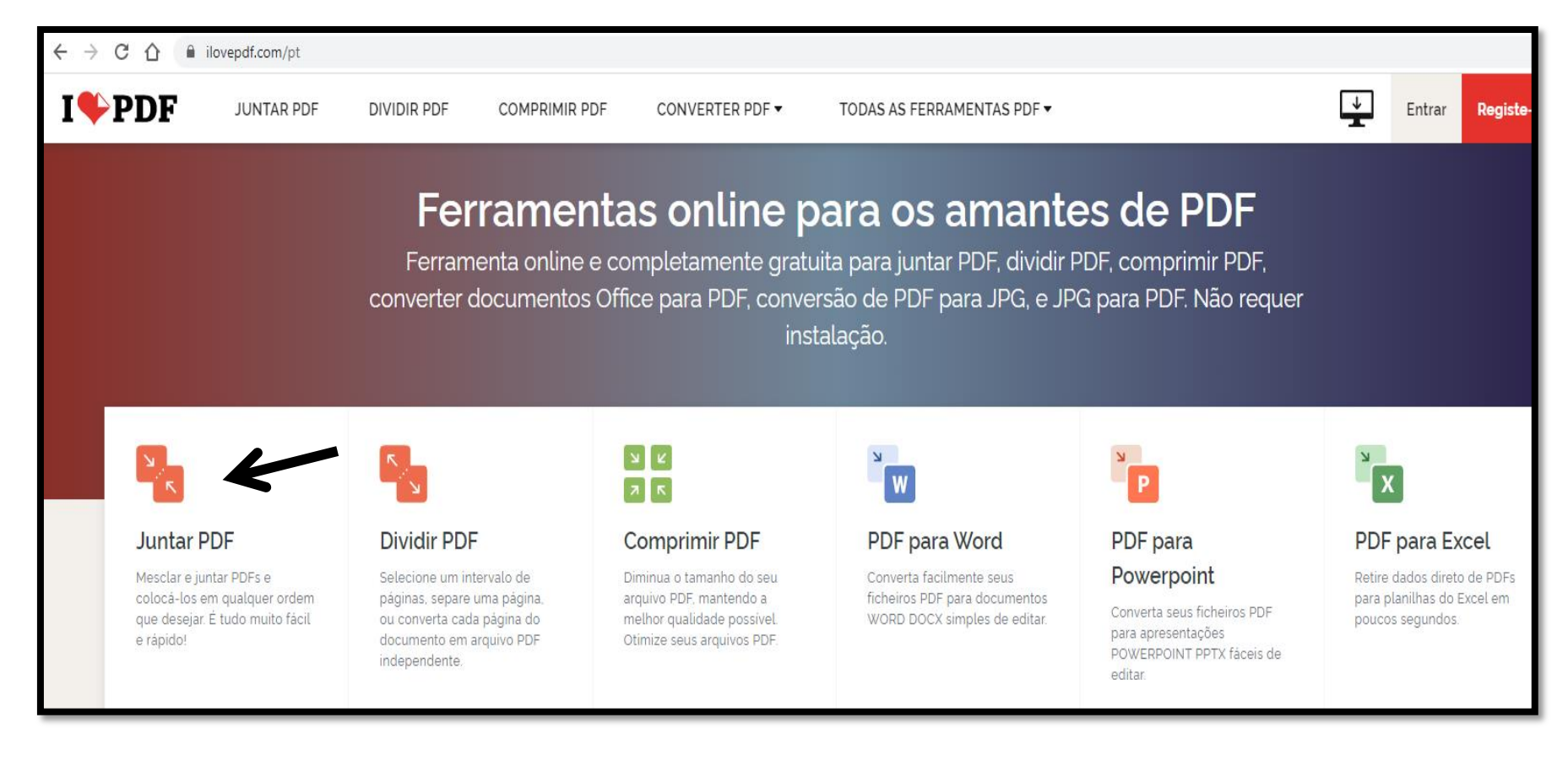

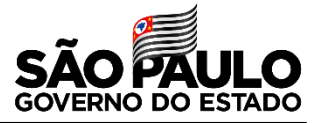

### Para juntar os arquivos, basta seleciona-los da pasta que foi criada, clicando em **Selecionar arquivos PDF**.

| I♥PDF | JUNTAR PDF | DIVIDIR PDF | COMPRIMIR PDF    | CONVERTER PDF ▼   | TODAS AS FERRAMENTAS PDF 🗸            | ↓<br>T |
|-------|------------|-------------|------------------|-------------------|---------------------------------------|--------|
|       |            |             |                  | Juntar a          | rauivos PDF                           |        |
|       |            |             | Mesclar e juntar | PDFs e colocá-los | em qualquer ordem que desejar. É tudo |        |
|       |            |             | <b></b>          | muito f           | fácil e rápido!                       |        |
|       |            |             |                  | Seleciona         | r arguivos PDF                        |        |
|       |            |             |                  | ou arraste i      | e solte os PDEs aquí                  |        |
|       |            |             |                  | où arraste e      | solic os i bi s aqui                  |        |

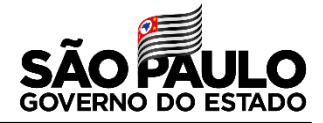

Após a seleção, é necessário deixar os arquivos na ordem conforme a descrição abaixo:

1- Cadastro do Servidor

 2- Cadastro das vantagens do ganho da ação
 3- Extrato financeiro de forma crescente (Ex: 2012,2013,2014...)

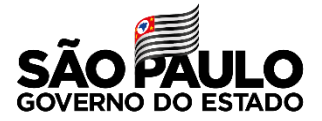

#### Clique em juntar PDF.

| PDF: Converta rapidamente   Converta PDFs gradutamente no formato de sus preferèncial Arquivo-PDE.com     Image: Converta PDFs gradutamente no formato de sus preferèncial Arquivo-PDE.com     Image: Converta PDFs gradutamente no formato de sus preferèncial Arquivo-PDE.com     Image: Converta PDFs gradutamente no formato de sus preferèncial Arquivo-PDE.com     Image: Converta PDFs gradutamente no formato de sus preferèncial Arquivo-PDE.com     Image: Converta PDFs gradutamente no formato de sus preferèncial Arquivo-PDE.com     Image: Converta PDFs gradutamente no formato de sus preferèncial Arquivo-PDE.com     Image: Converta PDFs gradutamente no formato de sus preferèncial Arquivo-PDE.com     Image: Converta PDFs gradutamente no formato de sus preferèncial Arquivo-PDE.com     Image: Converta PDFs gradutamente no formato de sus preferèncial Arquivo-PDE.com     Image: Converta PDFs gradutamente no formato de sus preferèncial Arquivo-PDE.com     Image: Converta PDFs gradutamente no formato de sus PDFs. arraste e     Image: Converta PDFs gradutamente no formato de sus PDFs. arraste e     Image: Converta PDFs gradutamente no formato de sus PDFs. arraste e     Image: Converta PDFs gradutamente no formato de sus PDFs. arraste e     Image: Converta PDFs gradutamente no formato de sus PDFs. arraste e     Image: Converta PDFs gradutamente no formato de sus PDFs. arraste e     Image: Converta PDFs gradutamente no formato de sus PDFs. arraste e     Image: Converta PDFs gradutamente no formato de sus preferences </th <th>Ξ</th> | Ξ |
|----------------------------------------------------------------------------------------------------|---|
| CadServidores-1547021_1pd ConsultaFérias-1547021_1pd Image: Second consulta AtsSparte-1547021_1 2012pdf 2013pdf                                                                                                    |   |
| CadServidores-1547021_1 pdf       ConsultaFérias-1547021_1 pdf       ConsultaAtsSparte-1547021_1       2012 pdf       2013 pdf                                                                                                    |   |
| CadServidores-1547021_1 pdf     ConsultaFérias-1547021_1 pdf     ConsultaAtsSparte-1547021_1     2012 pdf     2013 pdf                                                                                                    |   |
|                                                                                                    |   |
|                                                                                                    |   |
| 2014.pdf 2015.pdf 2016.pdf 2017.pdf 2018.pdf                                                                                                    |   |
|                                                                                                    |   |
| 2019 pdf 2020 pdf 2021 pdf Juntar PDF 📀                                                                                                    |   |

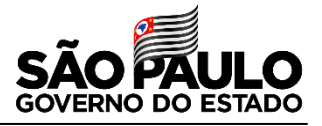

### Clique em **baixar o PDF combinado**. Após baixar, é necessário salvar o arquivo na pasta criada, nomeando para **Extrato Financeiro**.

| I♥PDF | JUNTAR PDF | DIVIDIR PDF | COMPRIMIR PDF | CONVERTER PDF ▼ | TODAS AS FERRAMENTAS PDF 🔻 | <b>↓</b> | Entrar | Registe-se |
|-------|------------|-------------|---------------|-----------------|----------------------------|----------|--------|------------|
|       |            |             |               | Os PDFs fora    | am combinados!             |          |        |            |
|       |            |             | e             | 🛓 Baixar o F    | PDF combinado              |          |        |            |
|       |            |             |               |                 | : 🗷 🐕                      |          |        |            |
|       |            |             |               |                 |                            |          |        |            |

| 1 > FABIANA PEREIRA  |                     |                  |         |
|----------------------|---------------------|------------------|---------|
| Nome                 | Data de modificação | Tipo             | Tamanho |
| 🔁 Extrato Financeiro | 21/09/2021 16:14    | Adobe Acrobat Do | 400 KB  |

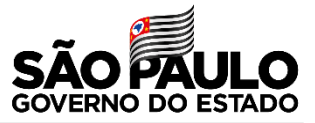

#### Após salvar o arquivo com o número do processo, é necessáro fazer o upload do documento no SCAJ para finalizar o processo. Clique em **Upload**.

| COORDENADORIA DE RECURSOS HUMANOS - SISTEMA DE CUMPRIMENTO DE AÇÃO JUDICIAL |                                                                                                    |            |                               |         |                   |                              |                   |                              |                |  |
|-----------------------------------------------------------------------------|----------------------------------------------------------------------------------------------------|------------|-------------------------------|---------|-------------------|------------------------------|-------------------|------------------------------|----------------|--|
| Processo Principal Nº<br>Autor:                                             |                                                                                                    |            |                               |         |                   |                              |                   |                              |                |  |
|                                                                             |                                                                                                    |            |                               |         |                   |                              |                   |                              |                |  |
|                                                                             | Nome                                                                                               | Status CLP | Unidade Administrativa        | Cálculo | Cálculo<br>Manual | Devolver<br>para<br>Correção | Status<br>Cálculo | Voltar<br>Status<br>Iniciado | Data<br>Limite |  |
|                                                                             |                                                                                                    | CONCLUIDO  | Gabinete do Coordenador - CAF | <u></u> | Manual            | Ø                            | Manual            |                              | 05/06/2020     |  |
| ıtal: 1                                                                     | Voltar                                                                                             |            | Imprimir                      |         |                   |                              | Ma                | nu Dring                     | inal           |  |
|                                                                             | Copyright © 2009, GBNET Servicos e Consultoria de Informática Ltda - Todos os direitos reservados. |            |                               |         |                   |                              |                   |                              |                |  |
|                                                                             |                                                                                                    |            |                               |         |                   |                              |                   |                              |                |  |
|                                                                             |                                                                                                    |            |                               |         |                   |                              |                   |                              |                |  |

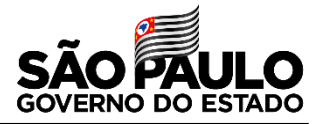

### O sistema abrirá uma caixa para fazer o download do arquivo para o processo digital. Clique em **escolher arquivo.** Localizar o arquivo salvo na pasta criada em seguida **salvar** o processo.

| COORDENADORIA DE RECURSOS HUMANOS - SISTEMA DE CUMPRIMENTO DE AÇÃO JUDICIAL - SCAJ                 |  |
|----------------------------------------------------------------------------------------------------|--|
| Upload de Documentos                                                                               |  |
| Inclução                                                                                           |  |
| Informe corretamente os dados abaixo (*) Campos Obrigatórios                                       |  |
| Processo Principal Nro.:                                                                           |  |
| Documento: Escolher arquivo Nenhum arquivo selecionado                                             |  |
| Salvar Voltar                                                                                      |  |
| Copyright © 2009, GBNET Serviços e Consultoria de Informática Ltda - Todos os direitos reservados. |  |
|                                                                                                    |  |

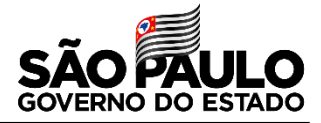

### Após salvar o arquivo, aparecerá a informação que a inclusão foi efetuada com sucesso. Clique em voltar.

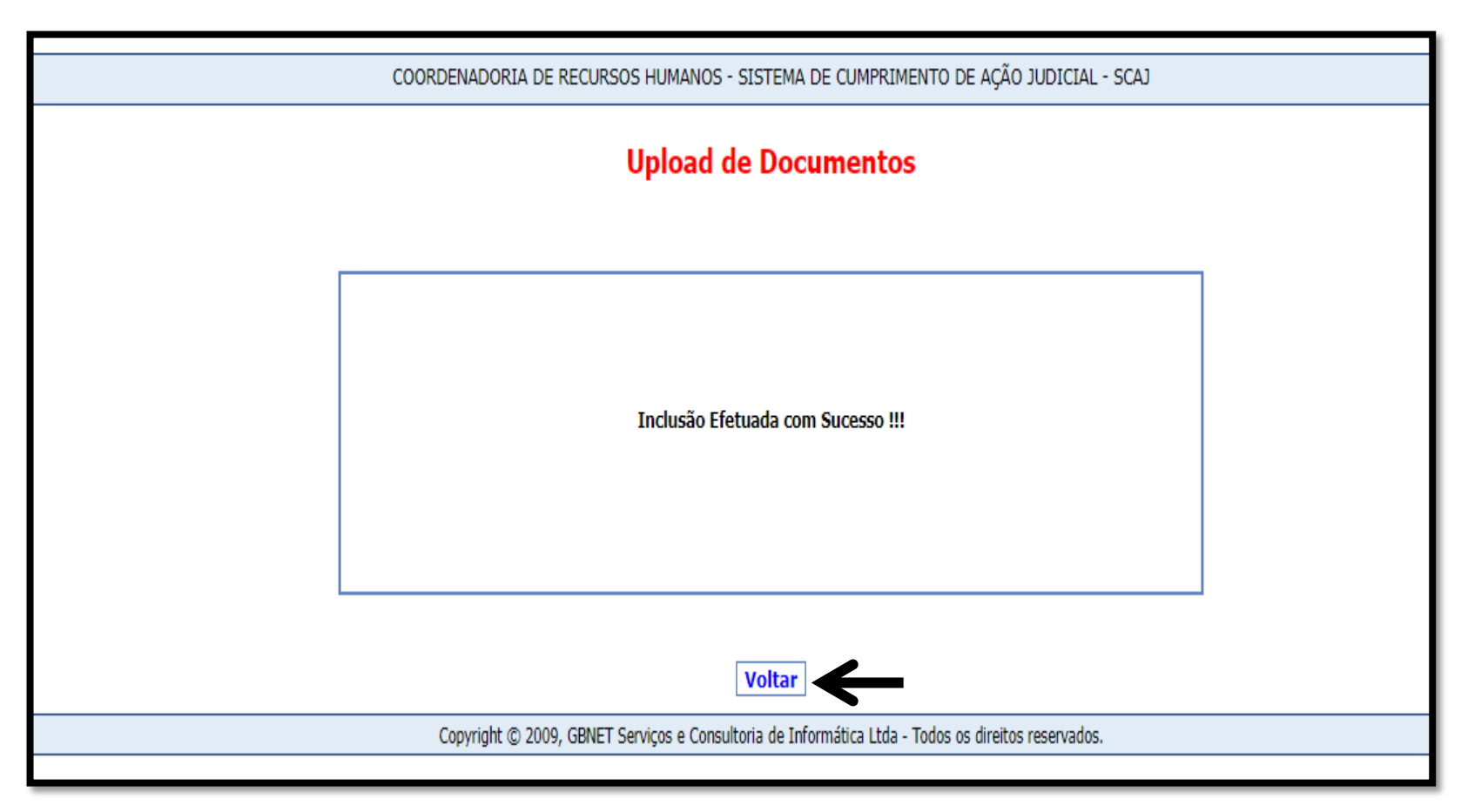

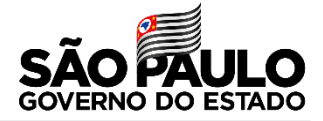

# O status do processo passará para concluído.

| COORDENADORIA DE RECURSOS HUMANOS - SISTEMA DE CUMPRIMENTO DE AÇÃO JUDICIAL - SCAJ |                     |                 |                                                                        |                        |                   |                              |                   |                              |                |  |
|------------------------------------------------------------------------------------|---------------------|-----------------|------------------------------------------------------------------------|------------------------|-------------------|------------------------------|-------------------|------------------------------|----------------|--|
| Processo Principal Nº                                                              |                     |                 |                                                                        |                        |                   |                              |                   |                              |                |  |
| Autor:                                                                             |                     |                 |                                                                        |                        |                   |                              |                   |                              |                |  |
|                                                                                    | Lista de co-autores |                 |                                                                        |                        |                   |                              |                   |                              |                |  |
|                                                                                    | Nome                | Status CLP      | Unidade Administratīva                                                 | Cálculo                | Cálculo<br>Manual | Devolver<br>para<br>Correção | Status<br>Cálculo | Voltar<br>Status<br>Iniciado | Data<br>Limite |  |
|                                                                                    |                     | CONCLUIDO       | Unidade de Gestão Assistencial II                                      | 0                      | 0                 |                              | Concluido         |                              |                |  |
| Total: 1                                                                           |                     |                 |                                                                        |                        |                   |                              | ♠                 |                              |                |  |
|                                                                                    | Voltar              | Imprimir Upload |                                                                        |                        |                   | Menu Principal               |                   |                              |                |  |
|                                                                                    |                     | Copyr           | ight () 2009, GBNET Serviços e Consultoria de Informática Ltda - Todos | os dreitos reservados. |                   |                              |                   |                              |                |  |

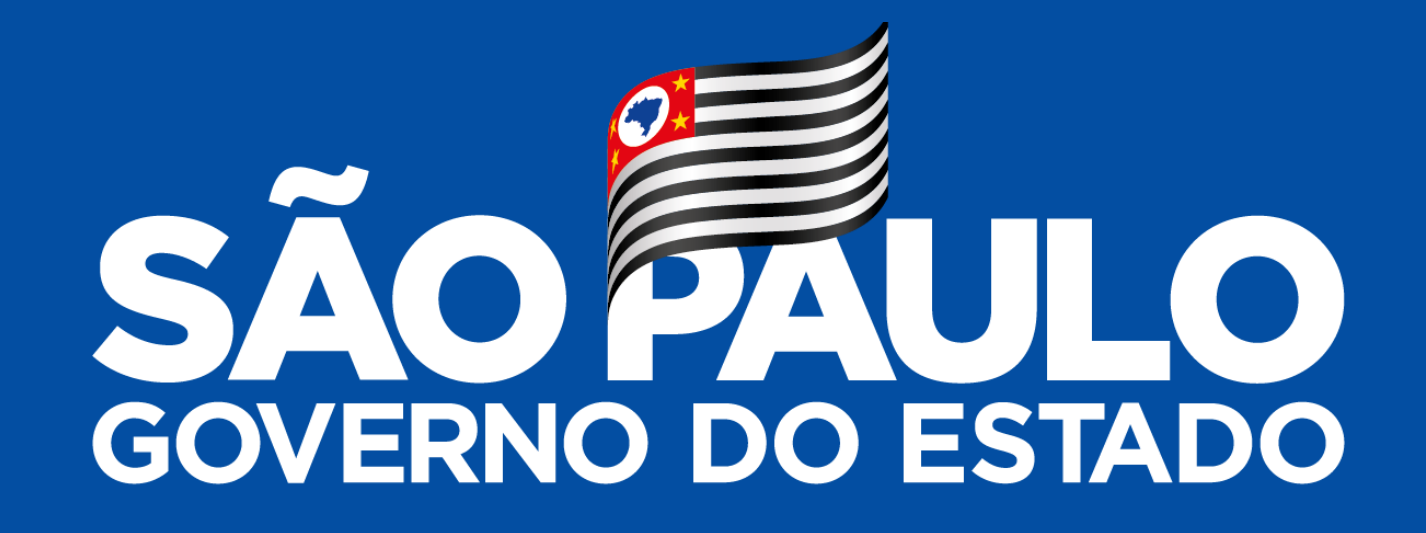

### Agradecemos a sua participação!

Grupo de Gestão de Pessoas/CRH NECDEX